## **GUIDE D'UTILISATION**

Carte interative « Principaux sites et équipements générateurs de flux sur le territoire du SMT AG »

### SOMMAIRE

- Fonctionnement général de la carte
- Les différentes couches d'information
- La fonction « Edition »
- La fonction « Impression »

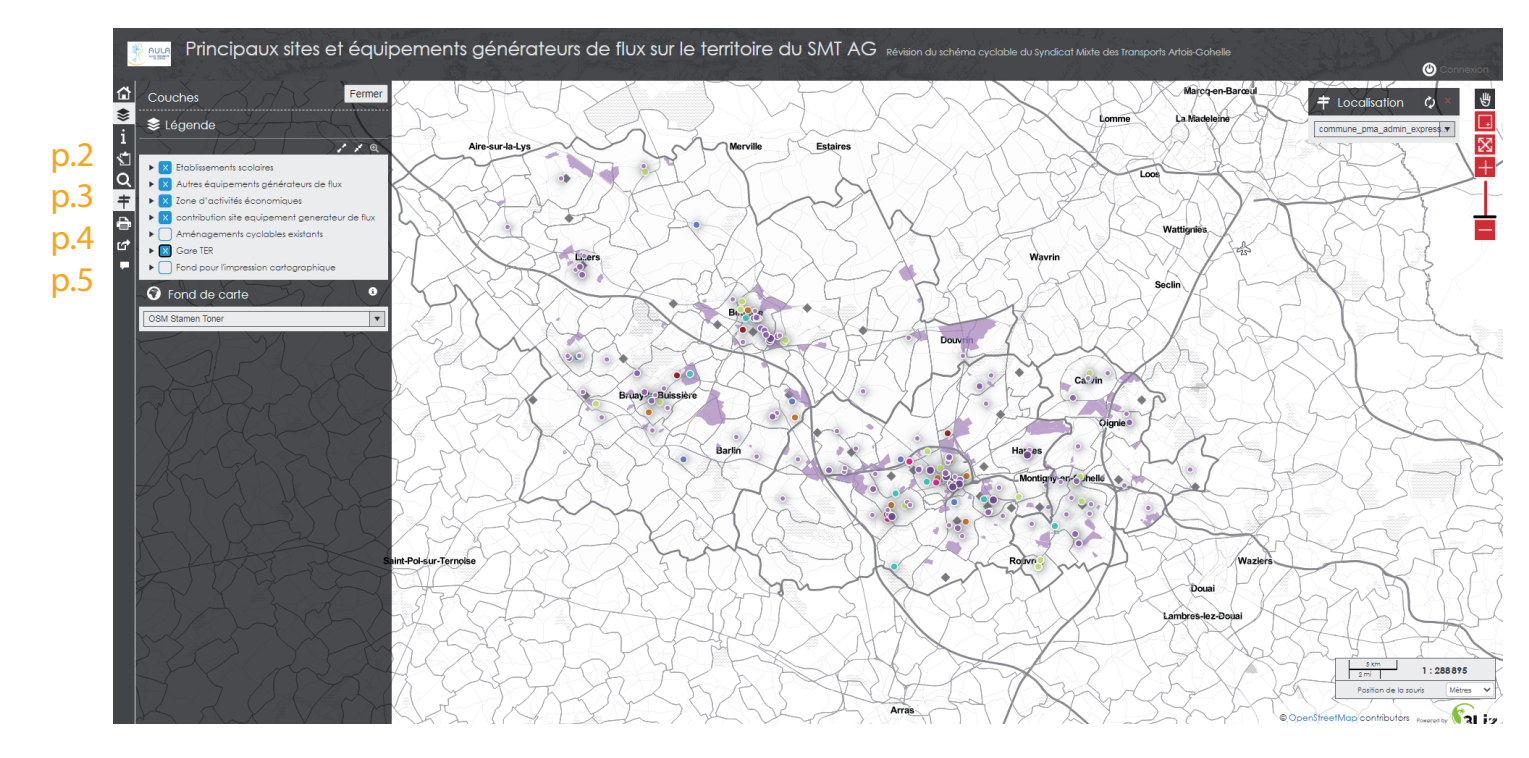

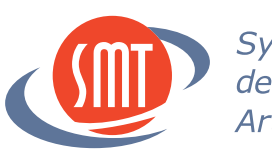

*Syndicat Mixte des Transports Artois-Gohelle* 

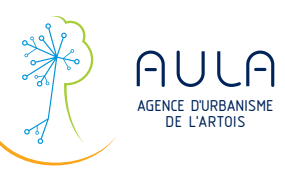

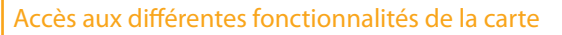

Ð

മ

Description et sources

couches d'information

Page d'accueil

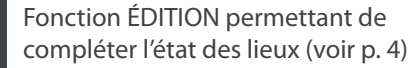

Affichage et légende des différentes

Fenêtre permettant de zoomer sur une commune

Fonction IMPRESSION (voir p.5)

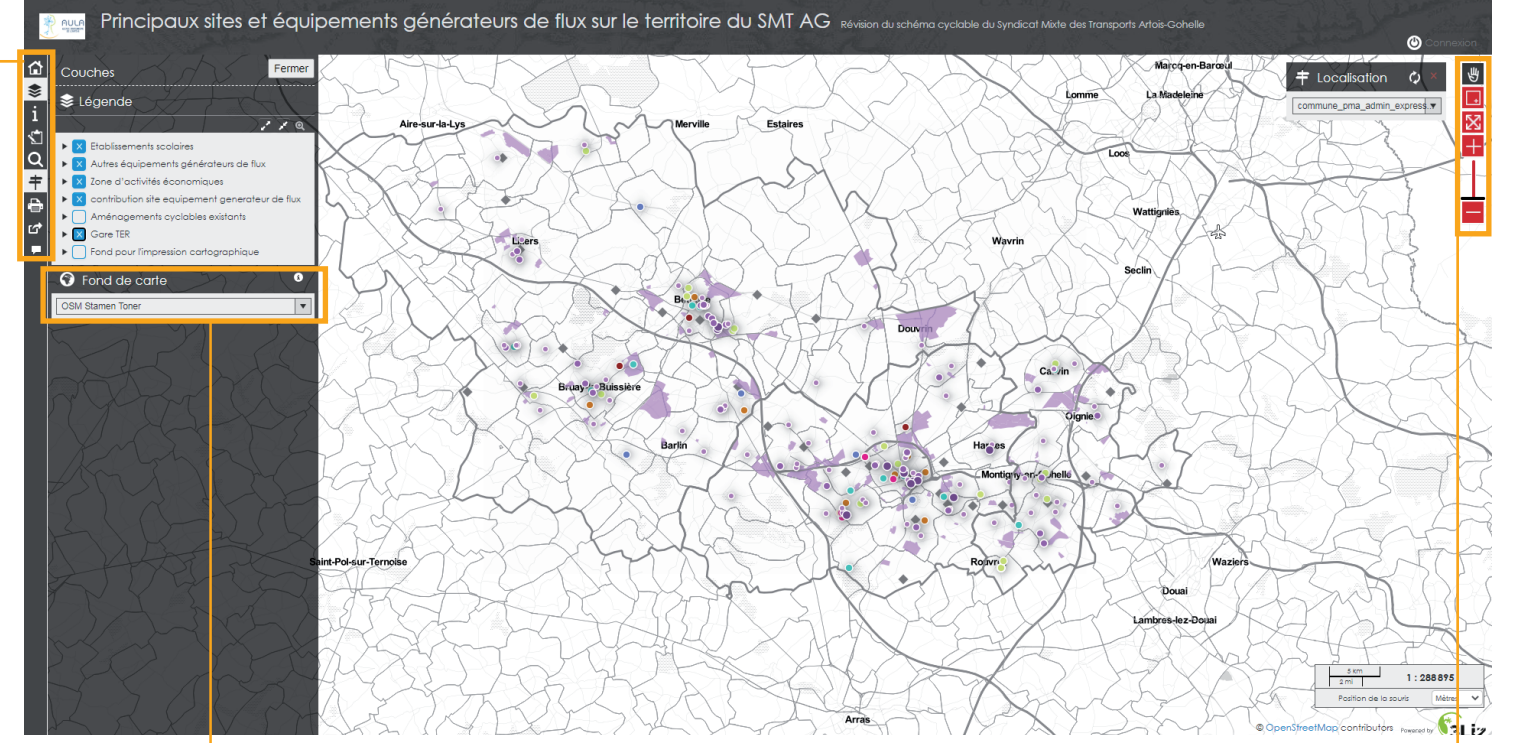

#### Menu déroulant permettant de changer le fond de carte

Choix entre :

- Bing Aerial : photo aérienne
- OSM Stamen Toner : réseau de voiries

- OpenstreepMap

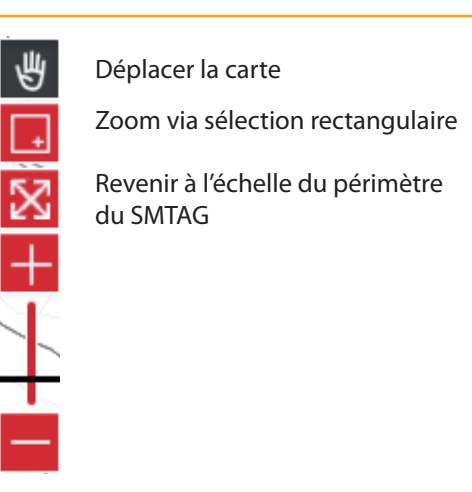

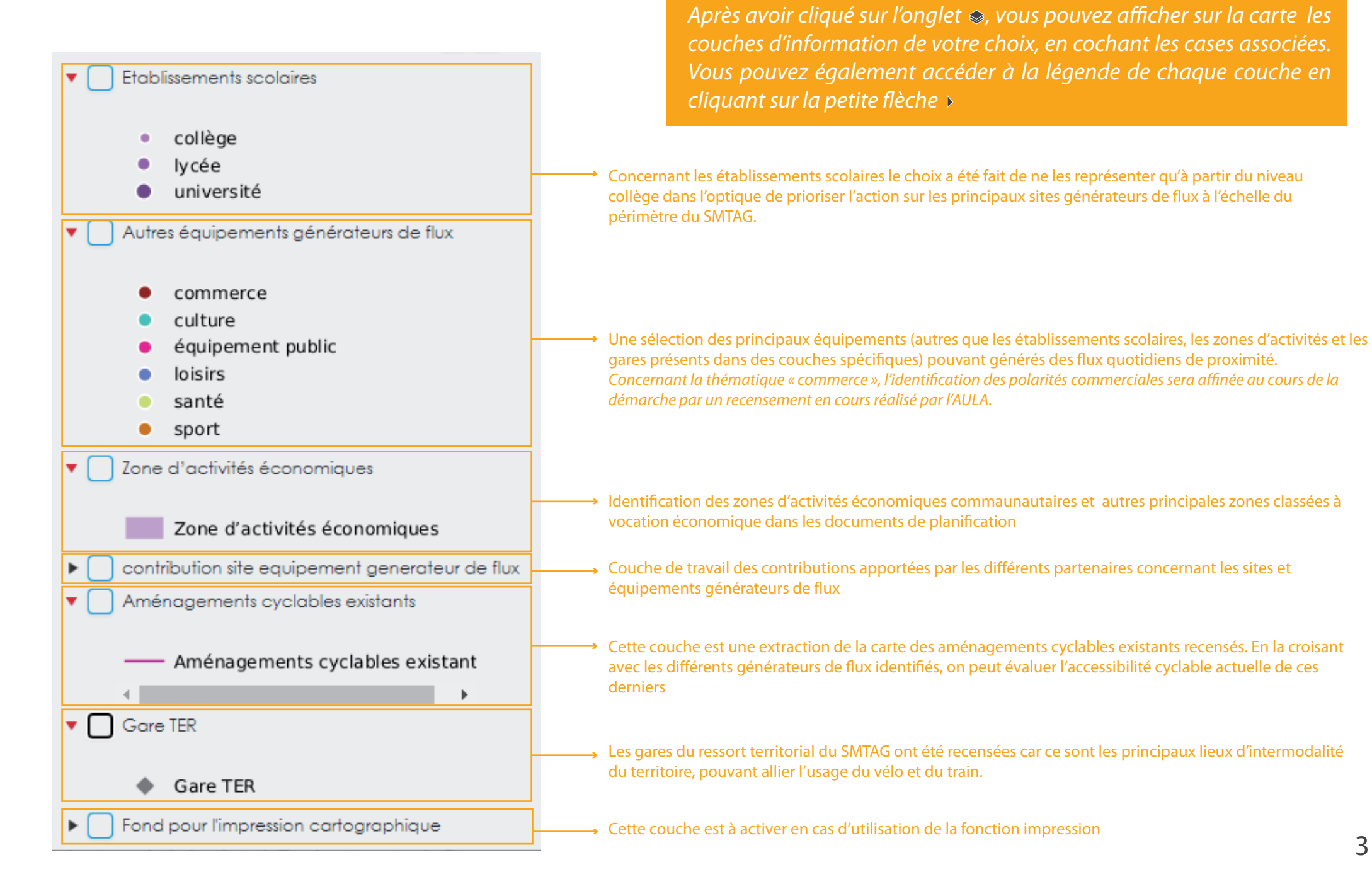

### La fonction ÉDITION

La fonction ÉDITION vous permet d'apporter vos contributions directement via l'outil cartographique en ligne. Via cette carte, vous pouvez proposer l'intégration de nouveaux sites et équipements générateurs de flux.

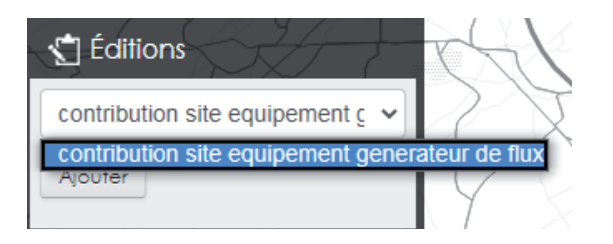

Chaque contribution sera analysée au cas par cas avant d'être intégrée à la couche d'état des lieux

Une fois la contribution enregistrée sur le formulaire, vous ne pouvez plus la supprimer.

*Pour quitter le formulaire d'édition, cliquez sur annuler* 

# Contribution sites /équipements générateurs de flux

(2)

Si vous souhaitez ajouter un site ou équipement qui n'apparait pas dans l'état des lieux réalisé, pointez sa localisation sur la carte et intégrer le avec un clic droit. (aidez-vous des différents fonds de carte disponibles pour vous repérer affichez les équipements déjà rencensés via l'onglet \$ )

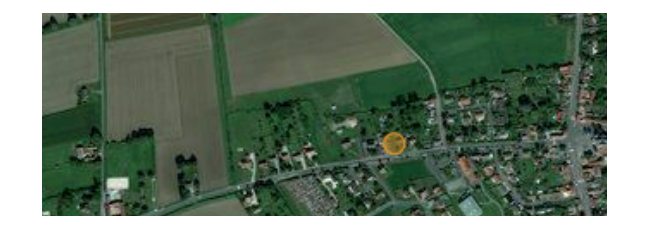

Une fois le figuré ponctuel ajouté sur la carte, renseignez les informations dont vous disposez via le formulaire :

| contribution cor | nmerces et services associés au vélo |                |
|------------------|--------------------------------------|----------------|
| Type de          | ~                                    |                |
| commerce         |                                      | Chaquasha      |
| ou service       |                                      | Chaque cha     |
|                  |                                      | facultatif, ne |
| Nom de           |                                      | que les infor  |
| l'équipement     |                                      | dont vous d    |
| Numéro do        |                                      |                |
| Romero de        |                                      |                |
| Tudresse         |                                      |                |
| Nom de rue       |                                      |                |
|                  |                                      |                |
| Code postal      |                                      |                |
|                  |                                      |                |
| CODE INSEE       |                                      |                |
| Nom de la        |                                      |                |
| commune          |                                      |                |
|                  |                                      |                |
| Numéro de        |                                      |                |
| téléphone        |                                      |                |
| Site internet    |                                      |                |
| one internet     |                                      |                |
| Nom du           |                                      |                |
| partenaire       |                                      |                |
| contributeur     |                                      |                |
|                  |                                      |                |
| Date de          |                                      |                |
| creation         |                                      |                |
| Après enregist   | rement*                              |                |
|                  | Eermer le formulaire                 |                |
|                  |                                      |                |
|                  |                                      |                |
| Réinitia         | aliser Annuler Enregistrer           |                |
|                  |                                      |                |

Thaque champ est acultatif, ne renseignez ue les informations lont vous disposez La fonction IMPRESSION vous permet de sortir une carte à l'échelle et au format de votre choix. Ce mode peut-être intéressant si vous ne vous sentez pas à l'aise avec le mode EDITION : vous pouvez annoter la cartographie et la joindre via les boites de dialogue présentes sur la page web suivante :

http://www.aulartois.fr/revision-du-schema-cyclable-du-syndicat-mixte-des-transports-artois-gohelle/

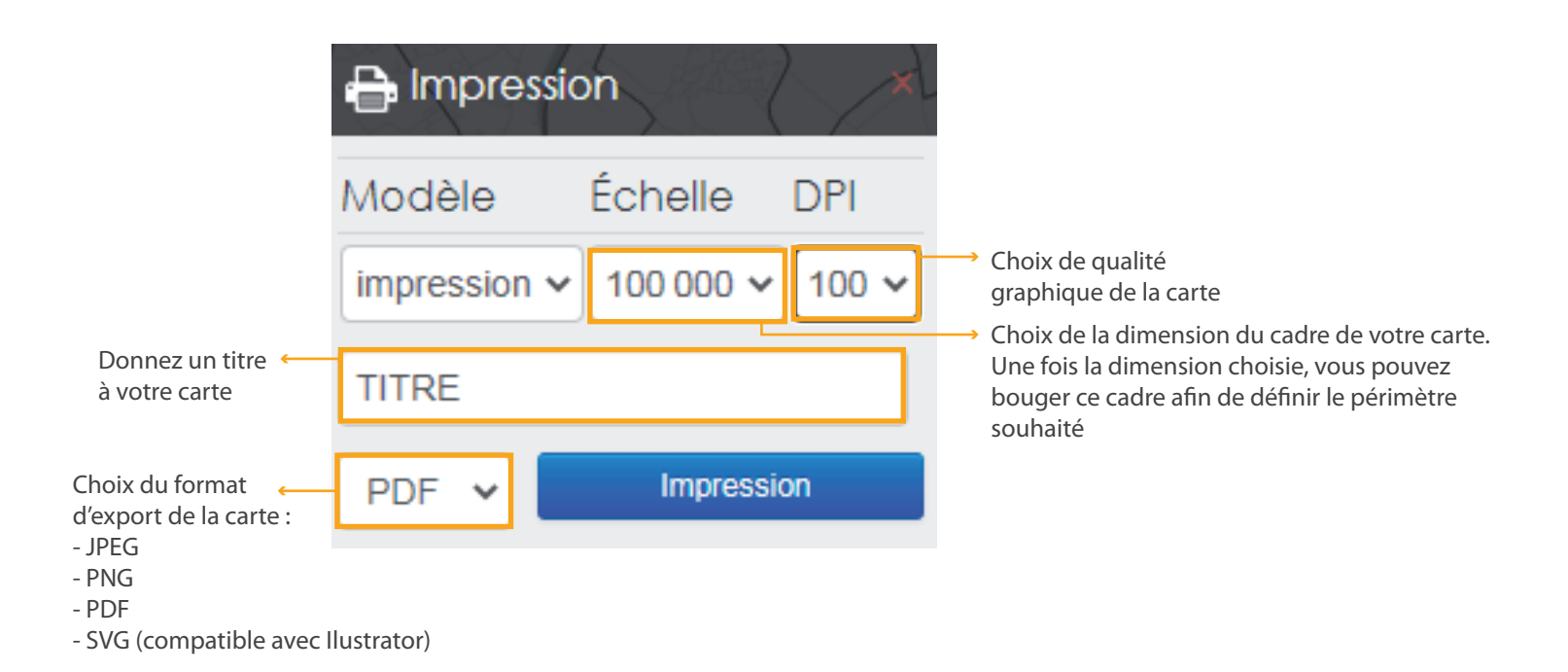